# Guide de reproduction du matériel de cours sur support papier

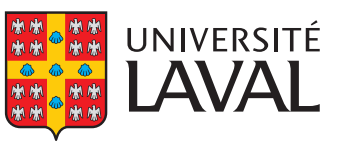

Service de reprographie

#### Un guide facile à consulter... Cliquez sur la section désirée!

| La reproduc   | tion du matériel de cours sur support papier en 2 étapes                                                                                                    | 2  |
|---------------|----------------------------------------------------------------------------------------------------|----|
| Étape 1 : R   | especter le droit d'auteur                                                                                                    | 2  |
| Étape 2 : C   | ommander en ligne                                                                                                    | 3  |
| Droit d'a     | ccès                                                                                                    | 3  |
| Guide d'      | utilisation de la commande en ligne                                                                                                    | 3  |
| Accéder       | à la commande en ligne                                                                                                    | 3  |
| Commar        | nder l'impression de plusieurs tomes/recueils en ligne                                                                                                    | 4  |
| Pour obt      | enir la livraison chez Zone                                                                                                    | 9  |
| 1.            | Livraison de la commande entière et de l'original à une seule adresse<br>(par exemple, livraison à votre bureau ou livraison au bureau du professeur)                                                                                                    | 10 |
| 2.            | Retour de l'original à une adresse et livraison de la commande entière chez Zone<br>(par exemple, commande de 200 recueils : l'original à votre pavillon;<br>200 exemplaires chez Zone)                                                                                                 | 11 |
| 3.            | Livraison de quelques exemplaires et de l'original (s'il y a lieu) à une adresse<br>et livraison du reste de la commande chez Zone ou à une seconde adresse<br>(par exemple, commande de 200 recueils : trois exemplaires et l'original<br>à votre pavillon; 197 exemplaires chez Zone) | 16 |
| 4.            | Aucun original à retourner, donc livraison de la commande entière chez Zone<br>(par exemple, commande de 200 recueils : vous avez joint un fichier électronique<br>à votre commande, donc n'avez aucun original papier;<br>la livraison entière se fait chez Zone)                      | 22 |
| L'inscription | n au système de fixation du prix de vente                                                                                                    | 24 |
| Le logo de l  | 'Université Laval                                                                                                    | 24 |
| Le service d  | e collecte                                                                                                    | 24 |

## La reproduction du matériel de cours sur support papier en 2 étapes

#### Étape 1 : Respecter le droit d'auteur

Depuis le 1<sup>er</sup> juin 2014, la Politique relative à l'utilisation de l'œuvre d'autrui est en vigueur à l'Université Laval.

Dans le contexte de cette politique, qui prend appui sur la Loi sur la modernisation du droit d'auteur (projet de loi C-11), l'Université s'est dotée d'outils qui lui permettent d'encadrer ses pratiques quant à l'utilisation de l'œuvre d'autrui à des fins pédagogiques ainsi que de gérer les questions de droit d'auteur s'y rattachant.

Pour toute question relative au droit d'auteur, nous vous prions de vous référer à l'équipe du <u>Bureau du droit d'auteur</u> de la Bibliothèque. Celle-ci vous guidera vers l'utilisation responsable des œuvres utilisées dans un contexte pédagogique, et ce, dans le respect des licences et des politiques de l'Université Laval. Nous vous invitons également à la contacter pour connaître les modalités vous permettant d'avoir accès à certaines informations contenues dans vos déclarations de droit d'auteur (DDA) réalisées antérieurement.

#### IMPORTANT - Si une autorisation particulière du détenteur du droit d'auteur est requise

Selon le <u>Règlement sur le matériel de cours à l'Université Laval</u>, une autorisation particulière signifie « une autorisation accordée par le Bureau du droit d'auteur de reproduire ou de diffuser une œuvre ou une partie de l'œuvre d'autrui en conformité avec la Politique relative à l'utilisation de l'œuvre d'autrui. Le personnel du BDA vous aide alors à l'obtenir. »

Le personnel du Bureau du droit d'auteur de la Bibliothèque vous aide à obtenir une autorisation particulière. Poursuivez votre commande en ligne uniquement si vous avez obtenu votre numéro d'autorisation particulière du Bureau du droit d'auteur.

> Bureau du droit d'auteur - Soutien en ligne, en personne ou par téléphone : www.bda.ulaval.ca info@bda.ulaval.ca Poste 4233 Local 4184, pavillon Jean-Charles-Bonenfant

### Étape 2 : Commander en ligne

#### Droit d'accès

Pour obtenir votre droit d'accès, votre gestionnaire ou une personne autorisée de votre unité doit remplir le **Formulaire de demande d'accès à la commande en ligne du Service de reprographie**, à : <u>www.ulaval.ca/fadm</u>. Pour qu'un gestionnaire obtienne le nom d'utilisateur et le mot de passe lui permettant de remplir ce formulaire, il doit au préalable en faire la demande écrite à : <u>gestion-comptes@dti.ulaval.ca</u>. Dès la réception du formulaire rempli, nous vous donnons accès au site de commande en ligne et vous en avisons par courriel.

#### Guide d'utilisation de la commande en ligne

Le guide d'utilisation est accessible en page d'accueil de la commande en ligne (au-dessus de la bande verte et des icônes du centre). Ce guide est conçu de façon à repérer le produit ou service désiré, dans la table des matières. Chaque rubrique y est cliquable, de sorte que vous n'aurez jamais à lire le guide en entier. Repérez puis cliquez sur Matériel de cours (note de cours et recueil de textes) et suivez les indications!

#### Accéder à la commande en ligne

- Faites le <u>commande.srep.ulaval.ca</u>
- Entrez votre nom d'utilisateur (IDUL) et votre mot de passe (NIP), puis cliquez sur Connexion.
- Choisissez Document pédagogique, puis Matériel de cours (note et recueil de textes).
- À la fenêtre Commande-suite, choisissez les options d'impression, de reliure et de finition. Spécifiez si vous avez ou non obtenu une autorisation particulière de la part du Bureau du droit d'auteur.

#### Qu'est-ce qu'une autorisation particulière?

Selon le <u>Règlement sur le matériel de cours à l'Université Laval</u>, une autorisation particulière signifie « une autorisation accordée par le Bureau du droit d'auteur de reproduire ou de diffuser une œuvre ou une partie de l'œuvre d'autrui en conformité avec la Politique relative à l'utilisation de l'œuvre d'autrui. Le personnel du BDA vous aide alors à l'obtenir. »

Afin d'éviter les délais de production (il nous est impossible de produire votre note de cours si vous n'avez sélectionné aucune option), faites votre choix :

- « NON aucune autorisation particulière requise » OU
- « OUI j'ai obtenu l'autorisation particulière du Bureau du droit d'auteur »

| Autorisation particulière - droit d'auteur                                                                                                    |                                                                                                    |                                                                                                    |  |  |
|----------------------------------------------------------------------------------------------------|----------------------------------------------------------------------------------------------------|----------------------------------------------------------------------------------------------------|--|--|
| Une nouvelle Politique i<br>d'auteur de la Bibliothè<br>antérieurement.                                                                                                    | relative à l'utilisation de l'œuvre d'autrui est en<br>que pour avoir accès aux informations contenn        | ntrée en vigueur le 1 <sup>er</sup> juin 2014. Veuillez contacter le Bureau du droit<br>ues dans vos déclarations de droit d'auteur (DDA) réalisées |  |  |
| Si une autorisation particulière du détenteur du droit d'auteur est requise<br>Le personnel du Bureau du droit d'auteur de la Bibliothèque vous aide à l'obtenir. Poursuivez votre commande uniquement si vous avez<br>obtenu votre numéro d'autorisation particulière du Bureau du droit d'auteur. |                                                                                                    |                                                                                                    |  |  |
| Vous avez obtenu une a<br>Inscrivez ce numéro d'a                                                                                                    | <b>autorisation particulière du Bureau du droit d'</b><br>autorisation particulière dans la section « Détai | <b>auteur de la Bibliothèque?</b><br>ils additionnels POUR LA PRODUCTION SEULEMENT », ci-dessous.                                                   |  |  |
| Vous êtes en attente d<br>1. Cliquez sur le bouto<br>2. Lorsque vous aurez                                                                                                    | NON - aucune autorisation<br>particulière requise                                                           | <b>'auteur de la Bibliothèque?</b><br>au bas de la présente fenêtre.<br>Bureau du droit d'auteur et accepté les frais reliés, le cas échéant        |  |  |
| : dans le menu du hau<br>3. Vous n'avez pas à jo<br>Détails additionnels PC                                                                                                    | OUI - j'ai obtenu l'autorisation<br>particulière du Bureau du droit<br>d'auteur                             | ente », puis poursuivez votre commande.<br>ent votre numéro d'autorisation particulière dans la section «                                           |  |  |
| Autorisation                                                                                                    | Sélectionner une option                                                                                     |                                                                                                    |  |  |
| particulière:                                                                                                    | peleculoriner une option                                                                                    |                                                                                                    |  |  |

#### Commander l'impression de plusieurs tomes/recueils en ligne

Afin de s'assurer que l'étudiant obtienne les deux tomes pour lesquels il a payé et éviter que des tomes demeurent sur les tablettes chez Zone, l'emballage sous cellophane est conseillé. Accédez à la commande en ligne, comme indiqué ci-dessus. Rendez-vous à la fenêtre **Commande-suite.** Dans **Reliure et finition**, repérez **Emballage sous cellophane** :

- Choisissez Regrouper tous les tomes/recueils de cette commande. Spécifiez l'emballage sous cello une seule fois, avec votre premier tome/recueil, donc uniquement pour le TOME 1, ici :
- Indiquez le nombre de tomes/recueils à regrouper dans ce cello, ici :
- Cliquez sur **Poursuivre**, au bas à droite de la fenêtre.

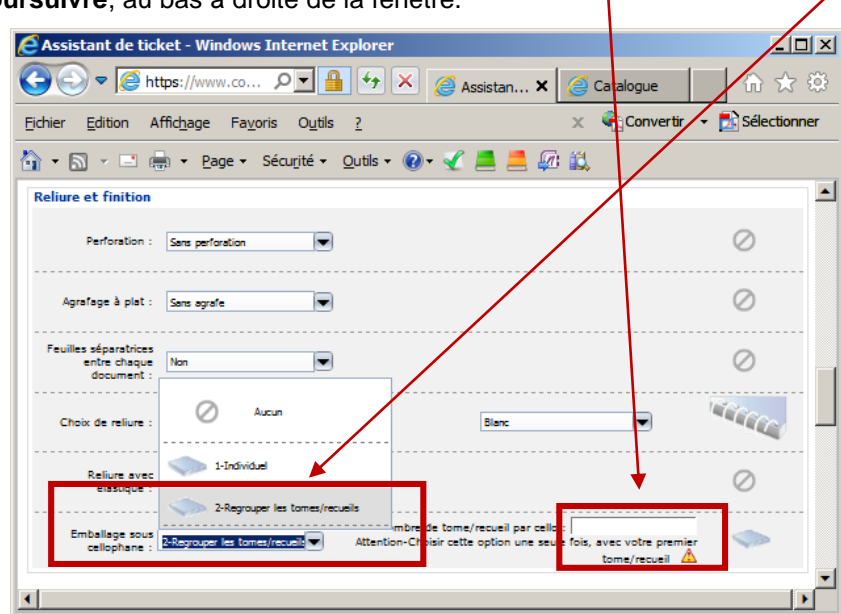

La fenêtre Commande-validation apparaît. Le contenu de votre commande est conforme?

- Approuvez la commande en cochant la case apparaissant dans la section en jaune.
- Cliquez sur Poursuivre.

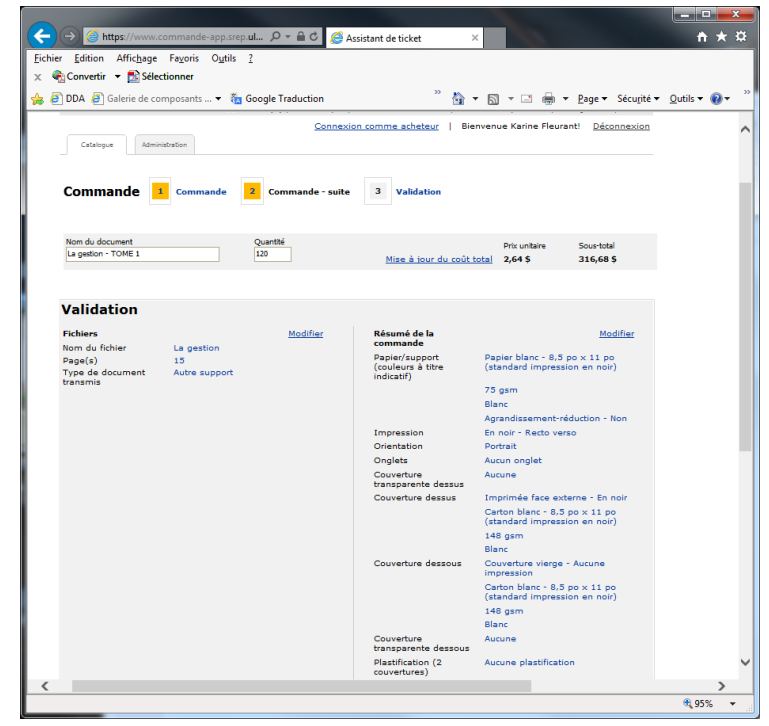

Votre panier apparaît, comportant votre TOME 1.
Cliquez sur Ajouter un produit au panier. Reprenez du début, puis commandez votre TOME 2.

| (←)→[                      | <i>∂</i> https://www.commande-app.srep.ul 🔎 マ 🔒 🖒                                                                                                    | <i> P</i> anier ×                                                                                                    |                                                                                                    | <b>↑ ★</b> ₽           |
|----------------------------|----------------------------------------------------------------------------------------------------|----------------------------------------------------------------------------------------------------|----------------------------------------------------------------------------------------------------|------------------------|
| <u>F</u> ichier <u>E</u> d | ition Affic <u>h</u> age Fa <u>v</u> oris O <u>u</u> tils <u>?</u>                                                                                       |                                                                                                    |                                                                                                    |                        |
| 🗙 🍖 Con                    | vertir 🔻 🔁 Sélectionner                                                                                                    |                                                                                                    |                                                                                                    |                        |
| 👍 🥭 dda                    | Galerie de composants 	 Kar Google Traduction                                                                                                    | י 🍈 👻 (                                                                                                    | 🔊 ▼ 🖃 🖶 ▼ <u>P</u> age ▼ Sécu <u>r</u> ité ▼                                                              | <u>O</u> utils ▼ 🔞 ▼ 🦈 |
|                            | Catalogue Administration                                                                                                    |                                                                                                    |                                                                                                    | ~                      |
|                            | Panier                                                                                                    | Ajouter un                                                                                                    | produit au panier Poursuivre »                                                                            |                        |
|                            | Date de livraison                                                                                                    | Production : Service de reprographie                                                                                           | 2                                                                                                    |                        |
|                            |                                                                                                    | Pavillon Maurice-Pollack<br>2305, rue de l'Université<br>Local 1245<br>Québec, QC GIV 0A6<br>Canada<br>Téléphone :418 656-7550 |                                                                                                    |                        |
|                            | Produits                                                                                                    | Quantité                                                                                                    | Prix unitaire Coût total                                                                                  |                        |
|                            | La gestion - TOME 1<br>Supprimer<br>Nom du<br>produit : Matériel de cours                                                                                | 120 <u>M</u>                                                                                                    | i <u>se à jour du</u> 2,64 \$ <b>316,68 \$</b><br>2ú <u>t total</u>                                       |                        |
|                            |                                                                                                    |                                                                                                    | Coût total : 316,68 \$                                                                                    |                        |
|                            |                                                                                                    |                                                                                                    |                                                                                                    |                        |
|                            | Livraison - maximum 2 adresses                                                                                                    |                                                                                                    | Ajouter une adresse                                                                                       |                        |
|                            | Coordonnées :<br>Prénom : Karine<br>Nom : Fleurant<br>Entreprise : UL<br>Téléphone : 418 656-2131, poste 14636<br>Courriel : Karine.Reurant@arep.ulaval. | Mon carnet d'adresses Adresse Pavillon Maurice-Pollack Local 1246 Unité 16608                                                  | Lieu de livraison :<br>Réception des marchandises V<br>Autres précisions pour la livraison<br>SEULEMENT : |                        |
|                            | Er<br>d'adre                                                                                                    | registrer ce destinataire dans mon carnet<br>ses                                                                               | Enregistre                                                                                                |                        |
|                            | Vider le panier                                                                                                    | Ajouter un                                                                                                    | produit au panier Poursuivre »                                                                            |                        |
| <                          |                                                                                                    |                                                                                                    |                                                                                                    | € 95% ▼                |
|                            | _                                                                                                    |                                                                                                    |                                                                                                    |                        |

Les fenêtres suivantes apparaissent. Poursuivez tel que décrit pour le TOME 1.

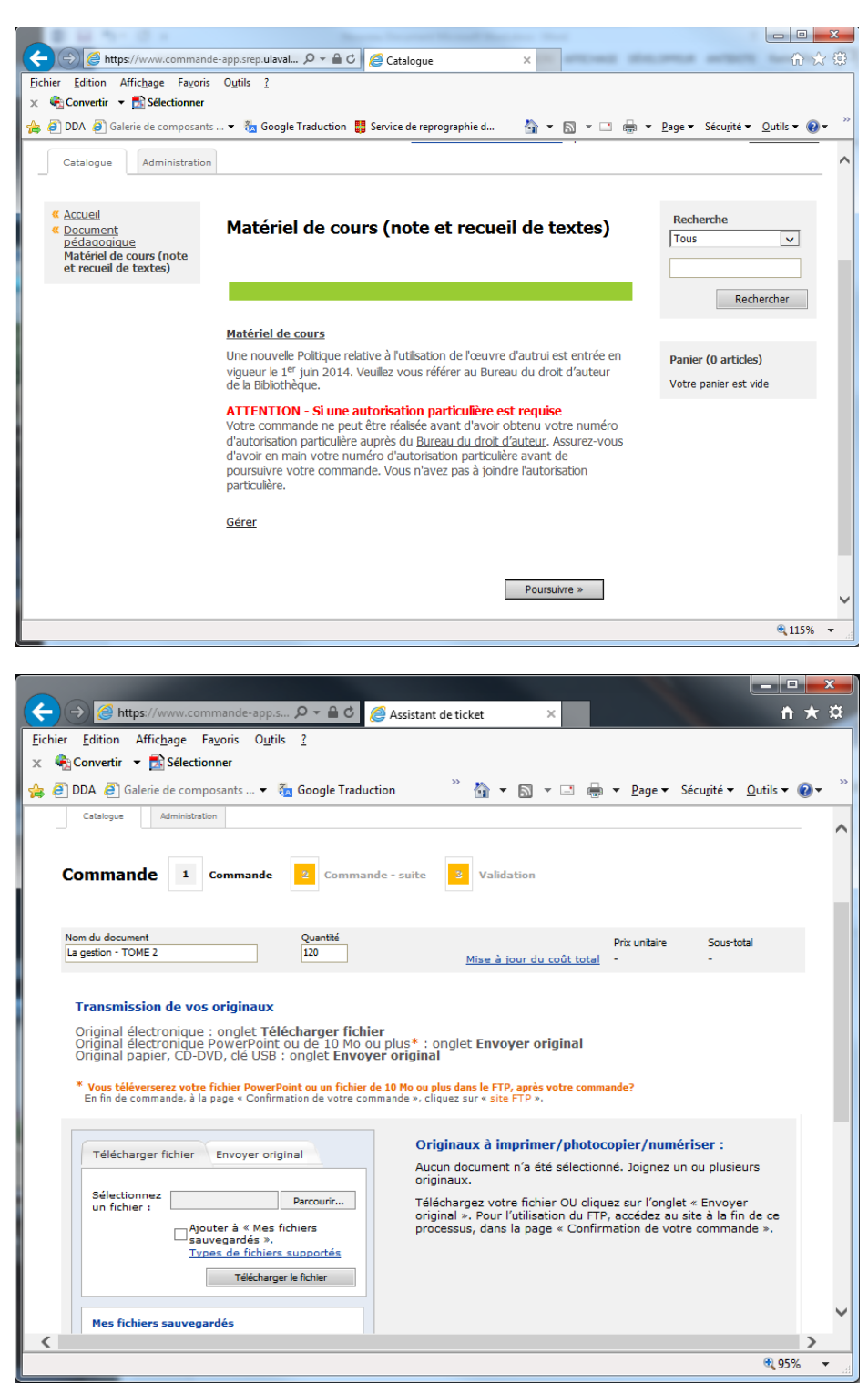

La fenêtre **Commande-suite** apparaît. Choisissez vos options d'impression, de reliure et de finition.

Pour le **TOME 2**, sous **Emballage sous cellophane**, sélectionnez **Aucun**. **Vous avez déjà spécifié le regroupement de vos tomes.** 

• Cliquez sur Poursuivre.

| Assistant de ticket - Windows Internet Explorer               | <u>_     ×</u>   |
|---------------------------------------------------------------|------------------|
| 🚱 🗢 🧟 https://www.co 🔎 🗖 🐓 🗙 🥔 Assistan 🗙 🥥 Catalogue         | \$ 1 € 1 €       |
| Ejchier Edition Affichage Favoris Outils ?                    | 👻 🛃 Sélectionner |
| 🏠 🔹 🔂 👻 🖃 🖶 🔹 Page 🔹 Sécurjité 👻 Qutils 👻 🔞 🛫 差 🚑 🏭 🚉         |                  |
| Reliure et finition                                           | <u> </u>         |
| Perforation : Sans perforation                                | $\oslash$        |
| Agrafage à plat : Sans agrafe                                 | $\oslash$        |
| Feuilles séparatrices<br>entre chaque<br>document             | 0                |
| Choix de reliur : Aucun                                       | 0                |
| Reliure avec<br>élastique :<br>2-Regrouper les tomes/recueils | $\oslash$        |
| Emballage sous                                                | 0                |
|                                                               | •<br>•           |

La fenêtre Validation apparaît.

- Approuvez la commande en cochant la case apparaissant dans la section en jaune, au bas.
- Cliquez sur Poursuivre.

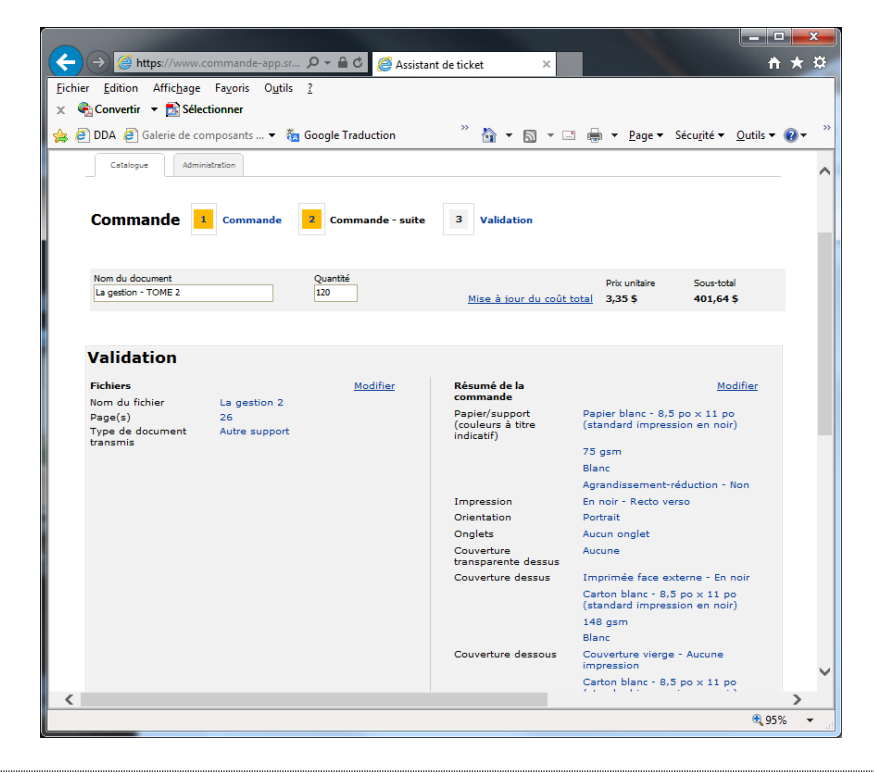

Votre panier apparaît, comportant vos deux tomes. Chaque tome doit être commandé en quantité égale, par exemple 120 exemplaires pour le TOME 1 et 120 exemplaires pour le TOME 2.

| (←)                                                                                  | ×                                                                                                    |                                                    | ť                                    | h ★ ¤  |
|--------------------------------------------------------------------------------------|----------------------------------------------------------------------------------------------------|----------------------------------------------------|--------------------------------------|--------|
| <u>Fichier E</u> dition Affic <u>h</u> age Fa <u>v</u> oris O <u>u</u> tils <u>?</u> |                                                                                                    |                                                    |                                      |        |
| 🗙 🍖 Convertir 👻 🔂 Sélectionner                                                       |                                                                                                    |                                                    |                                      |        |
| 🚖 🗿 DDA 🗿 Galerie de composants 🔻 🐐 Google Traduction                                | <sup>™</sup> 👌 🔻 🔊 🤊                                                                                                    | ▼ 📑 🖶 ▼ <u>P</u> age ▼                             | Sécu <u>r</u> ité ▼ <u>O</u> utils ▼ |        |
| Catalogue Administration                                                             |                                                                                                    |                                                    |                                      | ~      |
| Panier                                                                               | Ajouter un                                                                                                    | n produit au panier                                | Poursuivre »                         |        |
| Date de livraison Productio                                                          | n : Service de reprographie                                                                                                    | e                                                  |                                      |        |
|                                                                                      | Pavillon Maurice-Pollack<br>2305, rue de l'Université<br>Local 1245<br>Québec, QC G1V 0A6<br>Canada<br>Téléphone :418 656-7550 |                                                    |                                      |        |
| Produits                                                                             | Quantité                                                                                                    | Prix unitaire                                      | Coût total                           |        |
| La gestion - TOME 1<br>Supprimer<br>Nom du<br>produit :                              | 120 <u>M</u>                                                                                                    | <u>lise à jour du</u> 2,64 <b>\$</b><br>oût total  | 316,68 \$                            |        |
| La gestion - TOME 2<br>Supprimer<br>Nom du<br>produit : Matériel de cours            | 120 <u>M</u>                                                                                                    | 1 <u>ise à jour du</u> 3,35 <b>\$</b><br>oût total | 401,64 \$                            |        |
|                                                                                      |                                                                                                    | Sous-total : 718,32 \$<br>Coût total : 718,32 \$   |                                      |        |
|                                                                                      |                                                                                                    |                                                    |                                      |        |
| Livraison - maximum 2 adresses                                                       |                                                                                                    | Aja                                                | uter une adresse                     |        |
| Coordonnées : Mon carnet d'adr                                                       | esses                                                                                                    | Lieu de livraison :<br>Réception des marcha        | indises 🗸                            |        |
| Prénom : Karine Adresse : Par                                                        | villon Maurice-Pollack                                                                                                    | Autres précisions pour                             | la livraison                         |        |
| Nom : Fleurant Lo                                                                    | cal 1246                                                                                                    | SEULEMENT :                                        |                                      |        |
| Entreprise : UL Un                                                                   | ité 16608                                                                                                    |                                                    | $\bigcirc$                           |        |
| Téléphone : 418 656-2131, poste 14636                                                |                                                                                                    |                                                    | ·                                    |        |
| Courriel : karine.fleurant@srep.ulaval.                                              |                                                                                                    |                                                    |                                      | $\sim$ |
| <                                                                                    |                                                                                                    |                                                    |                                      | >      |
|                                                                                      |                                                                                                    |                                                    | <b>e</b> 99                          | 5% 👻   |
|                                                                                      |                                                                                                    |                                                    |                                      |        |

Choisissez votre date de livraison, puis remplissez la section Livraison. Référez-vous au point suivant pour la livraison chez Zone.

Accédez à la commande en ligne, comme indiqué en page 3. Faites vos choix, puis rendez-vous au Panier.

#### **IMPORTANT**

Le fait d'avoir reçu votre matériel de cours ne signifie pas que son prix de vente est déjà calculé dans le Système de fixation du prix de vente du matériel de cours. Il y a généralement un décalage de quelques heures entre le moment de la livraison et le traitement final de votre commande en ligne.

L'encadré Livraison-maximum 2 adresses apparaît, au bas :

|                                                                                         |                                                                                              | 100                                                |                                      | x I          |
|-----------------------------------------------------------------------------------------|----------------------------------------------------------------------------------------------|----------------------------------------------------|--------------------------------------|--------------|
| (←) → 🦉 https://www.commande-app.srep. 🔎 マ 🔒 🖒                                          | <i>e</i> Panier                                                                              | ×                                                  | <u>^</u>                             | * 🔅          |
| <u>Fichier Edition Affichage Favoris Outils ?</u>                                       |                                                                                              |                                                    |                                      |              |
| x 4 Convertir ▼ Sélectionner                                                            | » ••                                                                                         |                                                    |                                      | ~ »          |
| 🙀 🖉 DDA 🦉 Galerie de composants 🔻 🌆 Google Traduct                                      | ion 👘 🔻 🖡                                                                                    | <b>③ ▼ ⊡                                  </b>     | Sécu <u>r</u> ité ▼ <u>O</u> utils ▼ | <b>₽</b>     |
| Catalogue Administration                                                                |                                                                                              |                                                    |                                      | ~            |
| Panier                                                                                  | Ajoute                                                                                       | er un produit au panier                            | Poursuivre »                         |              |
|                                                                                         |                                                                                              |                                                    |                                      |              |
| Date de livraison                                                                       | Production : Service de reprogra<br>Pavillon Maurice-Polla                                   | aphie<br>ack                                       |                                      | _            |
| 2014-09-13-06:30                                                                        | 2305, rue de l'Univers<br>Local 1245<br>Québec, QC G1V 0A6<br>Canada<br>Téléphone :418 656-7 | nté<br>5<br>1550                                   |                                      |              |
| Produits                                                                                | Quantité                                                                                     | Prix unitaire                                      | Coût total                           |              |
| <u>La gestion - TOME 1</u><br><u>Supprimer</u><br>Nom du<br>produit : Matériel de cours | 120                                                                                          | <u>Mise à iour du</u> 2,64 \$<br><u>coût total</u> | 316,68 \$                            |              |
| La gestion - TOME 2<br>Supprimer<br>Nom du<br>produit : Matériel de cours               | 120                                                                                          | <u>Mise à jour du</u> 3,35 \$<br><u>coût total</u> | 401,64 \$                            |              |
|                                                                                         |                                                                                              | Sous-total : 718,32 \$<br>Coût total : 718,32 \$   | 5                                    |              |
|                                                                                         |                                                                                              |                                                    |                                      |              |
| Livraison - maximum 2 adresses                                                          |                                                                                              | Ajo                                                | outer une adresse                    |              |
| Coordonnées : Mor                                                                       | n carnet d'adresses                                                                          | Lieu de livraison :<br>Réception des march         | andises 🗸                            |              |
| Prénom : Karine A                                                                       | dresse : Pavillon Maurice-Pollack                                                            | Autres précisions pou                              | r la livraison                       |              |
| Nom : Eleurant                                                                          | Local 1246                                                                                   |                                                    |                                      |              |
| Entreprise : UL                                                                         | Unité 16608                                                                                  |                                                    | C                                    |              |
| Téléphone : 418 656-2131, poste 14636                                                   |                                                                                              |                                                    |                                      |              |
| Courriel : karine.fleurant@srep.ulaval.                                                 |                                                                                              |                                                    |                                      | $\checkmark$ |
| <                                                                                       |                                                                                              |                                                    |                                      | >            |
|                                                                                         |                                                                                              |                                                    | <b>Q 95</b>                          | % ▼ "        |

Vous avez 4 possibilités :

1. Livraison de la commande entière et de l'original à une seule adresse (par exemple, livraison à votre bureau ou livraison au bureau du professeur)

Dans la section Livraison – maximum 2 adresses, vous devez fournir une seule adresse.

Vos coordonnées apparaissent dans la section Livraison, tel qu'on le voit dans la fenêtre ci-dessous.

- Dans la section Autres précisions pour la livraison SEULEMENT, indiquez : Retourner l'original à cette adresse OU Retourner l'original à ce destinataire
- Dans Lieu de livraison, faites votre choix.
- Cliquez sur Enregistrer.
- Cliquez sur **Poursuivre**, pour passer au paiement.

| Panier - Windows Internet Explorer       |                                                           |                                                     |
|------------------------------------------|-----------------------------------------------------------|-----------------------------------------------------|
| COO V Attps://www.commande.srep.ula      | val 🔎 🚽 🔸 🗡 🏉 Panier                                      | × 🗋 🛣 🔅                                             |
| Eichier Edition Affichage Favoris Outils | 2                                                         | 🗙 🍕 Convertir 👻 🔂 Sélectionner                      |
| 🐴 🔹 🗟 👻 🖃 🍓 👻 Page 👻 Sécurité 👻 Qu       | utils 🕶 🔞 👻 🗾 📕 🕼 🚉                                       |                                                     |
| Livraison - maximum 2 adresses           |                                                           | Ajouter une adresse                                 |
| Coordonnées :                            | Mon carnet d'adresses                                     | Lieu de livraison :<br>Réception des marchandises   |
| Prénom : Karine                          | Adresse : Pavillon Maurice-Pollack                        | Autres précisions pour la livraison                 |
| Nom : Fleurant                           | Local 1246                                                | SEULEMENT :<br>Retourner l'original à cette adresse |
| Entreprise : UL                          | Unité 16608                                               |                                                     |
| Téléphone : 418 656-2131, poste 14636    |                                                           | <b>_</b>                                            |
| Courriel : karine.fleurant@srep.ulaval   |                                                           |                                                     |
|                                          |                                                           |                                                     |
|                                          | Enregistrer ce destinataire dans mon carnet<br>d'adresses |                                                     |
|                                          |                                                           | Enregistrer                                         |
| Vider le panier                          | Ajouter u                                                 | n produit au panier Poursuivre »                    |

2. Retour de l'original à une adresse et livraison de la commande entière chez Zone (par exemple, commande de 200 recueils : l'original à votre pavillon; 200 exemplaires chez Zone)

**Dans la section Livraison – maximum 2 adresses, vous devez fournir 2 adresses :** la première pour le retour de l'original, la seconde pour la livraison chez Zone.

Vos coordonnées apparaissent dans la section Livraison, tel qu'on le voit dans la fenêtre ci-dessous.

- Si les champs à remplir ne sont pas visibles, cliquez sur Modifier. Ils apparaîtront.
- Inscrivez les coordonnées pour la livraison de l'original local du professeur, par exemple. Pour conserver de nouvelles coordonnées, cochez la case Enregistrer ce destinataire dans mon carnet d'adresses.

**NOTE** - Lors de votre prochaine commande, ces dernières coordonnées s'afficheront. Vous n'aurez qu'à cliquer sur <u>Supprimer</u>, et vos propres coordonnées réapparaîtront. Vos coordonnées sont, en quelque sorte, conservées « sous » celles enregistrées dans la commande précédente.

- Dans Lieu de livraison, faites votre choix.
- Dans la section Autres précisions pour la livraison SEULEMENT, indiquez : Retourner l'original à cette adresse.
- Cliquez sur Enregistrer.

Vous devez maintenant créer la seconde adresse, pour la livraison chez Zone.

| E Panier - Window | ws Internet Explorer                                |                                                        |                                                     |
|-------------------|-----------------------------------------------------|--------------------------------------------------------|-----------------------------------------------------|
| 🔆 🔆 🖉 🖉           | https://www.commande.srep.u                         | laval 🔎 📕 🖘 🗙 <i>i G</i> Panier                        | × û ☆ 🔅                                             |
| Eichier Edition   | Affic <u>h</u> age Fa <u>v</u> oris O <u>u</u> tils | 2                                                      | 🗙 🍕 Convertir 🕞 🛃 Sélectionner                      |
| 🟠 • 🔊 • 🖃 e       | 拱 🕶 Page 🕶 Sécurité 🕶                               | <u>O</u> utils 🕶 🕢 🛫 💻 📕 🐖 🚉                           |                                                     |
| Livraison - max   | cimum 2 adresses                                    |                                                        | Ajouter une adresse                                 |
| Coordonnées :     |                                                     | Mon carnet d'adresses                                  | Lieu de livraison :<br>Réception des marchandises   |
| Prénom :          | Karine                                              | Adresse : Pavillon Maurice-Pollack                     | Autres précisions pour la livraison                 |
| Nom :             | Fleurant                                            | Local 1246                                             | SEULEMENT :<br>Retourner l'original à cette adresse |
| Entreprise :      | UL                                                  | Unité 16608                                            |                                                     |
| Téléphone :       | 418 656-2131, poste 14636                           |                                                        |                                                     |
| Courriel :        | karine.fleurant@srep.ulaval                         |                                                        |                                                     |
|                   |                                                     | Enregistrer ce destinataire dans mon carnet d'adresses |                                                     |
|                   |                                                     |                                                        | Enregistrer                                         |
| Vider le panier   |                                                     | Ajouter u                                              | n produit au panier Poursuivre »                    |
| •                 |                                                     |                                                        | • • • • • • • • • • • • • • • • • • •               |

• Cliquez sur le bouton Ajouter une adresse. La fenêtre suivante apparaît.

| Panier - Windows Internet Explorer                                    |                                             |                                                   |
|-----------------------------------------------------------------------|---------------------------------------------|---------------------------------------------------|
| COO V Attps://www.commande.s                                          | srep.ulaval.ca, 🔎 📲 🐓 🗙 <i>i</i> Panier     | × 🗈 🕆 🔅                                           |
| <u>Fi</u> chier <u>E</u> dition Affic <u>h</u> age Fa <u>v</u> oris C | Dutils <u>?</u>                             | 🗙 🍕 Convertir 👻 🔂 Sélectionner                    |
| 🐴 🔹 🗟 🔹 🚍 🖶 🔹 Page 🔹 Sécurjit                                         | é 🔹 <u>O</u> utils 🕶 🕢 🖌 📕 📕 🕼 🚉            |                                                   |
| Livraison - maximum 2 adresses                                        |                                             | Ajouter une adresse                               |
| Coordonnées #1 Modifier<br>Supprimer                                  | Récention des marchandises                  |                                                   |
| Karine Fleurant                                                       | Autres précisions pour la livraison         |                                                   |
| Pavillon Maurice-Pollack                                              | SEULEMENT :                                 |                                                   |
| Local 1246<br>Unité 16608                                             | Retourner ronginal a cette auresse          |                                                   |
| Québec, QC G1V 0A6                                                    |                                             |                                                   |
| Téléphone : 418 656-2131, poste 14636                                 |                                             |                                                   |
| Courriel:karine.fleurant@srep.ulaval.ca                               |                                             |                                                   |
| Coordonnées :                                                         | Mon carnet d'adresses                       | Lieu de livraison :<br>Récention des marchandises |
| Prénom :                                                              | Adresse :                                   |                                                   |
| Nom :                                                                 |                                             | SEULEMENT :                                       |
| Entreprise :                                                          |                                             | <u>^</u>                                          |
|                                                                       |                                             |                                                   |
| Téléphone :                                                           |                                             | <u></u>                                           |
| Courriel :                                                            |                                             |                                                   |
|                                                                       |                                             |                                                   |
|                                                                       | Enregistrer ce destinataire dans mon carnet |                                                   |
|                                                                       | d'adresses                                  |                                                   |
|                                                                       |                                             | Annuler Enregistrer                               |
|                                                                       |                                             |                                                   |
| Vider le panier                                                       | Ajouter                                     | un produit au panier Poursuivre »                 |
| •                                                                     |                                             |                                                   |

Remplissez les champs de la seconde adresse.

- Dans **Prénom**, indiquez : Zone.
- Dans Nom, indiquez : Charles-De Koninck, La Fabrique, Palasis-Prince, Adrien-Pouliot, Maurice-Pollack ou Ferdinand-Vandry.
- Dans Adresse, indiquez : pavillon Charles-De Koninck, La Fabrique, Palasis-Prince, Adrien-Pouliot, Maurice-Pollack ou Ferdinand-Vandry.
- **ATTENTION** Dans Lieu de livraison, faites votre choix de la succursale de Zone.

Vous avez un message concernant la vente à transmettre à Zone? Utilisez la section Autres précisions pour la livraison SEULEMENT. Exemple : Zone - livrer 25 exemplaires au campus de Beauce.

• Cliquez sur Enregistrer.

| E Panier - Windows Internet Explorer                                                                                                    |                                                                                                    |
|----------------------------------------------------------------------------------------------------|----------------------------------------------------------------------------------------------------|
| C C C Attps://www.commande.srep.ulaval.ca, D C A C A C A C A C A C A C A C A C A C                                                                                                    | <ul> <li>(</li></ul>                                                                                |
| Eichier Edition Affichage Favoris Outils ?                                                                                                    | 🗴 🍕 Convertir 👻 🔂 Sélectionner                                                                      |
| 🐴 🔹 🗟 👻 🖃 🌲 👻 Page 👻 Sécurité 👻 Qutils 👻 🕢 🛫 💻 🚚 🏭 🏭                                                                                                    |                                                                                                    |
| Livraison - maximum 2 adresses                                                                                                    | Ajouter une adresse                                                                                 |
| Coordonnées #1       Modifier         Supprimer       Réception des marchandises         Karine Fleurant       Autres précisions pour la livraison         Juile       Pavillon Maurice-Pollack         Local 1246       Retourner l'original à cette adresse         Unité 16608       Québec, QC G1V 0A6         Canada       Téléphone : 418 656-2131, poste 14636         Coordonnées :       Mon carnet d'adresses         Prénom :       Zone         Nom :       Charles-De Koninck | de livraison :<br>ne DKN (Notes de cours seulement 💌<br>es précisions pour la livraison<br>LEMENT : |
| Entreprise :                                                                                                    | e - livrer 25 exemplaires au<br>pus de Beauce                                                       |
| Vider le panier Ajouter un produit au                                                                                                    | panier Poursuivre »                                                                                 |

La fenêtre de livraison répartit vos exemplaires comme ceci :

- Coordonnées 1 : totalité des exemplaires (200)
- **Coordonnées 2** : zéro exemplaire

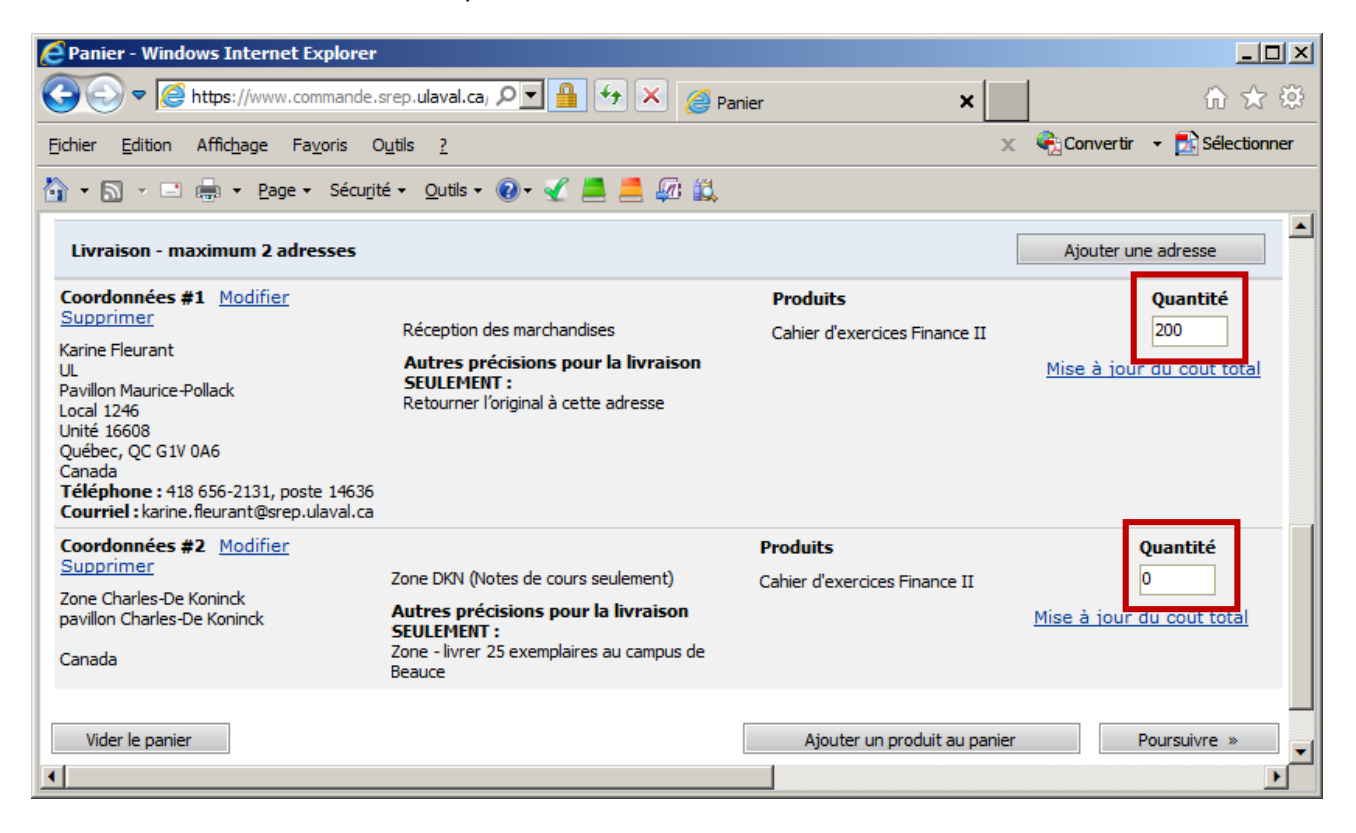

Modifiez ces quantités :

- **Coordonnées 1 : zéro**, puisque vous ne demandez aucun exemplaire pour vos propres besoins, mais <u>uniquement le retour de l'original à cette adresse</u>. **ATTENTION** - Votre original ne constitue pas un exemplaire, donc vous ne devez pas le compter dans la quantité commandée!
- **Coordonnées 2 : tous les exemplaires (200)** puisque la totalité de votre commande doit être livrée chez Zone.
- Cliquez sur Poursuivre, pour passer au paiement.

| C Panier - Windows Internet Explorer                                                                                                    |                                                                                                    |                                                                           |                                                               |
|----------------------------------------------------------------------------------------------------|----------------------------------------------------------------------------------------------------|---------------------------------------------------------------------------|---------------------------------------------------------------|
| COC V Museumande.                                                                                                    | srep.ulaval.ca, 🔎 📕 🐓 🗙 🏼 🏼 🏼                                                                                                    | nier ×                                                                    | în ☆ 🥸                                                        |
| <u>Fi</u> chier <u>E</u> dition Affichage Favoris C                                                                                                    | D <u>u</u> tils <u>?</u>                                                                                                    | x                                                                         | 😪 Convertir 🕞 🔂 Sélectionner                                  |
| 🟠 🔹 🗟 👻 🖃 🖶 🝷 Page 🔹 Sécurjit                                                                                                    | é 🔹 Outils 🔹 🔞 🖌 🏒 📕 🖊 🗱                                                                                                    |                                                                           |                                                               |
| Livraison - maximum 2 adresses                                                                                                    |                                                                                                    |                                                                           | Ajouter une adresse                                           |
| Coordonnées #1 Modifier<br>Supprimer<br>Karine Fleurant<br>UL<br>Pavillon Maurice-Pollack<br>Local 1246<br>Unité 16608<br>Québec, QC G1V 0A6<br>Canada<br>Téléphone : 418 656-2131, poste 14636<br>Courriel : karine.fleurant@srep.ulaval.ca | Réception des marchandises<br>Autres précisions pour la livraison<br>SEULEMENT :<br>Retourner l'original à cette adresse                         | <b>Produits</b><br>Cahier d'exercices Finance II                          | Quantité<br>0<br>Mise à jou <del>r du coût tota</del> l       |
| Coordonnées #2 <u>Modifier</u><br>Supprimer<br>Zone Charles-De Koninck<br>pavillon Charles-De Koninck<br>Canada<br>Vider le panier                                                                                                    | Zone DKN (Notes de cours seulement)<br>Autres précisions pour la livraison<br>SEULEMENT :<br>Zone - livrer 25 exemplaires au campus de<br>Beauce | Produits<br>Cahier d'exercices Finance II<br>Ajouter un produit au panier | Quantité<br>200]<br>Mise à jour du cout total<br>Poursuivre » |
| •                                                                                                    |                                                                                                    |                                                                           |                                                               |

3. Livraison de quelques exemplaires et de l'original (s'il y a lieu) à une adresse et livraison du reste de la commande chez Zone ou à une seconde adresse (par exemple, commande de 200 recueils : trois exemplaires et l'original à votre pavillon; 197 exemplaires chez Zone)

Dans la section Livraison – maximum 2 adresses, vous devez fournir 2 adresses : la première pour le retour de l'original et des quelques exemplaires, la seconde pour la livraison du reste de la commande, chez Zone ou à un autre endroit.

Vos coordonnées apparaissent dans la section **Livraison**, tel qu'on le voit dans la fenêtre de la page suivante.

- Si les champs à remplir ne sont pas visibles, cliquez sur Modifier. Ils apparaîtront.
- Inscrivez une seule adresse pour la livraison de l'original ET des exemplaires, votre adresse ou l'adresse du professeur, par exemple. Vous avez inscrit les coordonnées d'une autre personne? Pour les conserver, cochez la case **Enregistrer ce destinataire dans mon carnet d'adresses**.

**NOTE** - Lors de votre prochaine commande, ces dernières coordonnées s'afficheront. Vous n'aurez qu'à cliquer sur <u>Supprimer</u>, et vos propres coordonnées réapparaîtront. Vos coordonnées sont, en quelque sorte, conservées « sous » celles enregistrées dans la commande précédente.

- Dans la section Autres précisions pour la livraison SEULEMENT, indiquez : Retourner l'original à cette adresse. Vous inscrirez le nombre d'exemplaires à livrer à cette adresse (dans cet exemple, 3 exemplaires) un peu plus loin dans la démarche... et non dans cette section!
- Cliquez sur Enregistrer.

Vous devez créer la seconde adresse, pour la livraison chez Zone.

| Panier - Windows Internet Explorer                                                                                                    |                                                        |                                                       |
|----------------------------------------------------------------------------------------------------|--------------------------------------------------------|-------------------------------------------------------|
| COC V Market Market Strategy And Strategy And Strategy An | ep.ulaval.ca/DSF/Shop 🔎 🔒 🐓 🗙 闘 Service                | e de repr 🥖 Panier 🗙 🕅 🖈 😳                            |
| <u>Fichier Edition Affichage Favoris Ou</u>                                                                                                    | tils <u>?</u>                                          | 🗙 🍕 Convertir 👻 🛃 Sélectionner                        |
| 🐴 🔹 🗟 👻 🖃 🖶 💌 Page 🔹 Sécurité                                                                                                    | 🔹 <u>O</u> utils 🕶 🔞 🛫 📕 🚅 🕼 🐧 🚉                       |                                                       |
| Livraison - maximum 2 adresses                                                                                                    |                                                        | Ajouter une adresse                                   |
| Coordonnées :                                                                                                    | Mon carnet d'adresses                                  | Lieu de livraison :                                   |
| Prénom : Karine                                                                                                    | Adresse : Pavillon Maurice-Pollack                     | Autres précisions pour la livraison                   |
| Nom : Fleurant                                                                                                    | Local 1246                                             | SEULEMENT :<br>Retourner l'original à cette adresse 📃 |
| Entreprise : UL                                                                                                    | Unité 16608                                            |                                                       |
| Téléphone : 418 656-2131, poste 14                                                                                                    | 536                                                    | <b>v</b>                                              |
| Courriel : karine.fleurant@srep.ula                                                                                                    | wal                                                    |                                                       |
|                                                                                                    |                                                        |                                                       |
|                                                                                                    | Enregistrer ce destinataire dans mon carnet d'adresses |                                                       |
|                                                                                                    |                                                        | Enregistrer                                           |
|                                                                                                    |                                                        |                                                       |

• Cliquez sur Ajouter une adresse. La fenêtre suivante apparaît.

| Panier - Windows Internet Explorer                                                                                                    |                                                                                                    |                                                    |
|----------------------------------------------------------------------------------------------------|----------------------------------------------------------------------------------------------------|----------------------------------------------------|
| COC V //www.commande.sre                                                                                                    | p.ulaval.ca, 🔎 📲 🐓 🗙 <i> e</i> nier                                                                                     | × 🗈 🕆 🔅                                            |
| <u>Fichier E</u> dition Affic <u>h</u> age Fa <u>v</u> oris O <u>u</u> t                                                                                      | ls <u>?</u>                                                                                                    | 🗙 🍕 Convertir 🕞 🛃 Sélectionner                     |
| 🟠 🔹 🔝 👻 🖃 🖶 🔹 Page 🔹 Sécurjité v                                                                                                    | 🛛 <u>O</u> utils 🕶 🕢 🛫 💻 💻 🕼 🚉                                                                                          |                                                    |
| Livraison - maximum 2 adresses                                                                                                    |                                                                                                    | Ajouter une adresse                                |
| Coordonnées #1 Modifier<br>Supprimer<br>Karine Fleurant<br>UL<br>Pavillon Maurice-Pollack                                                                     | Réception des marchandises<br>Autres précisions pour la livraison<br>SEULEMENT :<br>Returner (Torininal à cette adresse |                                                    |
| Local 1246<br>Unité 16608<br>Québec, QC G1V 0A6<br>Canada<br><b>Téléphone :</b> 418 656-2131, poste 14636<br><b>Courriel :</b> karine.fleurant@srep.ulaval.ca |                                                                                                    |                                                    |
| Coordonnées :                                                                                                    | Mon carnet d'adresses                                                                                                   | Lieu de livraison :<br>Réception des marchandises  |
| Prénom :                                                                                                    | Adresse :                                                                                                    | Autres précisions pour la livraison<br>SEULEMENT : |
| Entreprise :                                                                                                    |                                                                                                    | A                                                  |
| Téléphone :                                                                                                    |                                                                                                    | <b>_</b>                                           |
| Courriel :                                                                                                    |                                                                                                    |                                                    |
|                                                                                                    | Enregistrer ce destinataire dans mon carnet d'adresses                                                                  | Annuler Enregistrer                                |
| Vider le panier                                                                                                    | Ajouter un                                                                                                    | produit au panier Poursuivre »                     |
| •                                                                                                    |                                                                                                    |                                                    |

Remplissez les champs de la seconde adresse.

- Dans **Prénom**, indiquez : Zone.
- Dans Nom, indiquez : Charles-De Koninck, La Fabrique, Palasis-Prince, Adrien-Pouliot, Maurice-Pollack ou Ferdinand-Vandry.
- Dans Adresse, indiquez : pavillon Charles-De Koninck, La Fabrique, Palasis-Prince, Adrien-Pouliot, Maurice-Pollack ou Ferdinand-Vandry.
- **ATTENTION** Dans Lieu de livraison, faites votre choix de la succursale de Zone.

Vous avez un message concernant la vente à transmettre à Zone? Utilisez la section Autres précisions pour la livraison SEULEMENT. Exemple : Zone - livrer 25 exemplaires au campus de Beauce

• Cliquez sur Enregistrer.

| E Panier - Windows Internet Explorer                                                                                                    |                                           |
|----------------------------------------------------------------------------------------------------|-------------------------------------------|
| COC - Chttps://www.co P X @ Panier                                                                                                    | × 🕅 ☆ 🕸                                   |
| <u>Fichier Edition Affichage Favoris Outils ?</u>                                                                                                    | 🗙 🍕 Convertir 👻 🛃 Sélectionner            |
| 🟠 🔹 🗟 👻 🖃 🖶 🝷 Page 🗸 Sécurité 👻 Qutils 👻 🕢 🚄                                                                                                    | 💻 🖗 🚉                                     |
| Livraison - maximum 2 adresses                                                                                                    | Ajouter une adresse                       |
| Coordonnées #1 Modifier         Supprimer       Réception des marchandises         Karine Fleurant       Autres précisions pour la livraison         UL       Pavillon Maurice-Pollack         Davidor Pollack       SEULEMENT :         Local 1246       Retourner l'original à cette adresse         Unité 16608       Québec, QC GIV 0A6         Canada       Téléphone : 418 656-2131, poste 14636         Coordonnées :       Mon carnet d'adresses         Prénom :       Zone         Nom :       Charles De-Koninck         Téléphone : | nck                                       |
| C Enregistrer de destinataire dans mon car<br>d'adresses                                                                                                    | Annuler Enregistrer                       |
| Vider le panier A                                                                                                    | Vjouter un produit au panier Poursuivre » |

La fenêtre de livraison répartit vos copies comme ceci :

- Coordonnées 1 : totalité des exemplaires (200)
- Coordonnées 2 : zéro exemplaire

| C Panier - Windows Internet Explorer                                                                                                    |                                                                                                    |                                                  |                                              |
|----------------------------------------------------------------------------------------------------|----------------------------------------------------------------------------------------------------|--------------------------------------------------|----------------------------------------------|
| COO V //www.commande.s                                                                                                    | rep.ulaval.ca/ 🔎 📕 🐓 🗙 🥔 Pa                                                                                                    | anier ×                                          | ⋒ ☆ @                                        |
| <u>Fi</u> chier <u>E</u> dition Affic <u>h</u> age Fa <u>v</u> oris C                                                                                                    | <u>u</u> tils <u>?</u>                                                                                                    | x                                                | 😪 🍕 Convertir 👻 🛃 Sélectionner               |
| 🟠 🔹 🔝 👻 🚍 🖶 👻 Page 👻 Sécurit                                                                                                    | é 🔹 Outils 👻 🕢 🎸 🛃 🧾 🏭                                                                                                    |                                                  |                                              |
| Livraison - maximum 2 adresses                                                                                                    |                                                                                                    |                                                  | Ajouter une adresse                          |
| Coordonnées #1 <u>Modifier</u><br><u>Supprimer</u><br>Karine Fleurant<br>UL<br>Pavillon Maurice-Pollack<br>Local 1246<br>Unité 16608<br>Québec, QC G1V 0A6<br>Canada<br>Téléphone : 418 656-2131, poste 14636<br><b>Courriel</b> : karine. fleurant@srep.ulaval.ca | Réception des marchandises<br>Autres précisions pour la livraison<br>SEULEMENT :<br>Retourner l'original à cette adresse                         | <b>Produits</b><br>Cahier d'exercices Finance II | Quantité<br>200<br>Mise à jour du cout total |
| Coordonnées #2 <u>Modifier</u><br><u>Supprimer</u><br>Zone Charles-De Koninck<br>pavillon Charles-De Koninck<br>Canada                                                                                                    | Zone DKN (Notes de cours seulement)<br>Autres précisions pour la livraison<br>SEULEMENT :<br>Zone - livrer 25 exemplaires au campus de<br>Beauce | <b>Produits</b><br>Cahier d'exercices Finance II | Quantité<br>0<br>Mise à jour du cout total   |
| Vider le panier                                                                                                    |                                                                                                    | Ajouter un produit au panier                     | Poursuivre »                                 |

Modifiez ces quantités. Elles doivent totaliser le nombre total d'exemplaires commandés!

- **Coordonnées 1 : 3**, puisque dans l'exemple, vous demandez 3 exemplaires pour vos propres besoins, ainsi que le retour de l'original (s'il y a lieu) à cette même adresse. **ATTENTION** Votre original ne constitue pas un exemplaire, donc vous ne devez pas le compter dans la quantité commandée!
- Coordonnées 2 : 197 puisque sur 200 exemplaires, 197 doivent être livrés chez Zone.
- Cliquez sur Poursuivre, pour passer au paiement.

| Panier - Windows Internet Explorer                                                                                                    |                                                                                                    |                                                                          |                    |                                                            |
|----------------------------------------------------------------------------------------------------|----------------------------------------------------------------------------------------------------|--------------------------------------------------------------------------|--------------------|------------------------------------------------------------|
| ♦ The second second se | srep.ulaval.ca/ 🔎 📲 🐓 🗙 <i>[</i> 🦉 p                                                                                                    | anier X                                                                  |                    | ☆ ☆ 🌣                                                      |
| <u>Fichier Edition Affichage Favoris C</u>                                                                                                    | u_tils <u>?</u>                                                                                                    | :                                                                        | 🗙 🍕 Convertir      | 🔹 🛃 Sélectionner                                           |
| 🟠 🔹 🔝 👻 🖃 🖶 👻 <u>P</u> age 🔹 Sécu <u>r</u> it                                                                                                    | é 🔹 Outils 🔹 🔞 🖌 🌠 🗮                                                                                                    |                                                                          |                    |                                                            |
| Livraison - maximum 2 adresses                                                                                                    |                                                                                                    |                                                                          | Ajouter un         | e adresse                                                  |
| Coordonnées #1 <u>Modifier</u><br><u>Supprimer</u><br>Karine Fleurant<br>UL<br>Pavillon Maurice-Pollack<br>Local 1246<br>Unité 16608<br>Québec, QC G1V 0A6<br>Canada<br>Téléphone : 418 656-2131, poste 14636<br>Courriel : karine.fleurant@srep.ulaval.ca                                                                                                    | Réception des marchandises<br>Autres précisions pour la livraison<br>SEULEMENT :<br>Retourner l'original à cette adresse                         | <b>Produits</b><br>Cahier d'exercices Finance II                         | <u>Mise à jour</u> | Quantité<br>3<br>du coár totel                             |
| Coordonnées #2 Modifier<br>Supprimer<br>Zone Charles-De Koninck<br>pavillon Charles-De Koninck<br>Canada<br>Vider le panier                                                                                                    | Zone DKN (Notes de cours seulement)<br>Autres précisions pour la livraison<br>SEULEMENT :<br>Zone - livrer 25 exemplaires au campus de<br>Beauce | Produits<br>Cahier d'exercices Finance II<br>Ajouter un produit au panie | Mise à jour        | Quantité<br>197<br><del>Ja coûc tote</del><br>Poursuivre » |
|                                                                                                    |                                                                                                    |                                                                          |                    | Þ                                                          |

#### Erreur à éviter

Votre original ne constitue pas un exemplaire, donc vous ne devez pas le compter dans la quantité commandée. Par contre, il est nécessaire de tenir compte de vos propres exemplaires dans la quantité totale commandée.

Voici l'erreur à éviter :

Ci-dessous, la cliente demande 3 exemplaires et l'original à livrer à son bureau... dans la section **Autres précisions pour la livraison SEULEMENT**. Or, ces exemplaires ne sont pas calculés dans la quantité commandée, puisque la totalité de la commande (200 exemplaires) doit être livrée chez Zone! Il est donc nécessaire de corriger les quantités, comme démontré ci-dessous.

|                                                                                                    |                                                                                                    |                                           | 3                                           |
|----------------------------------------------------------------------------------------------------|----------------------------------------------------------------------------------------------------|-------------------------------------------|---------------------------------------------|
|                                                                                                    | rep.ulaval.ca, 🔎 💌 🔒 👉 🗙 🍘 pa<br>utils ?<br>é + Qutils + 🕢 + 🖋 💻 🖗 🚉                                                                                           | nier X                                    | Convertir → Sélectionner                    |
| Supprimer<br>Karine Fleurant<br>UL<br>Pavillon Maurice-Pollack<br>Local 1246<br>Unité 16608<br>Québec, QC G1V 0A6<br>Canada<br>Téléphone : 418 656-2131, poste 14636<br>Courriel : karine. fleurant@srep.ulaval.ca | Réception des marchandises<br>Autres précisions pour la livraison<br>SEULEMENT :<br>Retourner l'original + 3 copies à cette<br>adresse                         | Cahier d'exercices Finance II             | Mise à jour du coût total                   |
| Coordonnées #2 Modifier<br>Supprimer<br>Zone Charles-De Koninck<br>pavillon Charles-De Koninck<br>Canada                                                                                                    | Zone DKN (Notes de cours seulement)<br><b>Autres précisions pour la livraison</b><br><b>SEULEMENT :</b><br>Zone - livrer 25 exemplaires au campus de<br>Beauce | Produits<br>Cahier d'exercices Finance II | Quantité<br>200<br>Mise à jour du coût tote |
|                                                                                                    |                                                                                                    |                                           | 197                                         |

4. Aucun original à retourner, donc livraison de la commande entière chez Zone (par exemple, commande de 200 recueils : vous avez joint un fichier électronique à votre commande, donc n'avez aucun original papier; la livraison entière se fait chez Zone)

Dans la section Livraison - maximum 2 adresses, vous devez fournir une seule adresse.

Vos coordonnées apparaissent dans la section Livraison, tel qu'on le voit dans la fenêtre ci-dessous.

• Si les champs à remplir ne sont pas visibles, cliquez sur Modifier. Ils apparaîtront.

| E Panier - Windows Internet | : Explorer                                                |                                                     |
|-----------------------------|-----------------------------------------------------------|-----------------------------------------------------|
| O                           | commande.srep.ulaval 🔎 📕 🐓 🗙 🥔 Panier                     | × 🔒 🕆 🔅                                             |
| Eichier Edition Affichage F | =a⊻oris Outils <u>?</u>                                   | 🗙 🍕 Convertir 👻 🔂 Sélectionner                      |
| 🏠 • 🔝 - 🖃 🌲 • <u>P</u> age  | 🔹 Sécurité 🗸 Qutils 🗸 🔞 🛫 🛃 🚑 🕼 🚉                         |                                                     |
| Livraison - maximum 2 adı   | resses                                                    | Ajouter une adresse                                 |
| Coordonnées :               | Mon carnet d'adresses                                     | Lieu de livraison :                                 |
| Prénom : Karine             | Adresse : Pavillon Maurice-Pollack                        | Autres précisions pour la livraison                 |
| Nom : Fleurant              | Local 1246                                                | SEULEMENT :<br>Retourner l'original à cette adresse |
| Entreprise : UL             | Unité 16608                                               | ]                                                   |
| Téléphone : 418 656-21      | 31, poste 14636                                           | <b>•</b>                                            |
| Courriel : karine.fleur     | ant@srep.ulaval                                           |                                                     |
|                             | Enregistrer ce destinataire dans mon carnet<br>d'adresses | Enregistrer                                         |
| Vider le panier             | Ajout                                                     | er un produit au panier Poursuivre »                |

 Modifiez les coordonnées pour la livraison chez Zone. Pour conserver ces nouvelles coordonnées, cochez la case Enregistrer ce destinataire dans mon carnet d'adresses.

**NOTE** - Lors de votre prochaine commande, ces dernières coordonnées s'afficheront. Vous n'aurez qu'à cliquer sur <u>Supprimer</u>, et vos propres coordonnées réapparaîtront. Vos coordonnées sont, en quelque sorte, conservées « sous » celles enregistrées dans la commande précédente.

Voici comment remplir les champs :

- Dans **Prénom**, indiquez : Zone.
- Dans Nom, indiquez : Charles-De Koninck, La Fabrique, Palasis-Prince, Adrien-Pouliot, Maurice-Pollack ou Ferdinand-Vandry.
- Dans Adresse, indiquez : pavillon Charles-De Koninck, La Fabrique, Palasis-Prince, Adrien-Pouliot, Maurice-Pollack ou Ferdinand-Vandry.
- ATTENTION Dans Lieu de livraison, faites le choix de la succursale de Zone.

Vous avez un message concernant la vente à transmettre à Zone? Utilisez la section Autres précisions pour la livraison SEULEMENT. Exemple : Zone - livrer 25 exemplaires au campus de Beauce

- Cliquez sur Enregistrer.
- Cliquez sur Poursuivre, pour passer au paiement.

| Panier - Windows Internet Explorer                                         |                                                           |                                                |
|----------------------------------------------------------------------------|-----------------------------------------------------------|------------------------------------------------|
| COO V //www.commande.srep.u                                                | laval.ca, 🔎 🗾 👉 🗙 <i>@</i> Panier                         | × û ☆ ‡                                        |
| <u>Fi</u> chier <u>E</u> dition Affic <u>h</u> age Fa <u>v</u> oris Outils | 2                                                         | 🗙 🍕 Convertir 👻 🛃 Sélectionner                 |
| 🟠 🔹 🔝 👻 🚍 🖶 👻 <u>P</u> age 🔹 Sécu <u>r</u> ité 🔹                           | <u>o</u> utils • 🔞 • 🖌 📕 📕 🕼 🚉                            |                                                |
| Livraison - maximum 2 adresses                                             |                                                           | Ajouter une adresse                            |
| Coordonnées :                                                              | Mon carnet d'adresses                                     | Lieu de livraison :                            |
| Prénom : Zone                                                              | Adresse : pavillon Charles-De Koninck                     | Autres précisions pour la livraison            |
| Nom : Charles-De Koninck                                                   |                                                           | SEULEMENT :<br>Zope - livrer 25 exemplaires au |
| Entreprise :                                                               |                                                           | campus de Beauce                               |
| Téléphone :                                                                | ]                                                         | <b>T</b>                                       |
| Courriel :                                                                 | ]                                                         |                                                |
|                                                                            | Enregistrer ce destinataire dans mon carnet<br>d'adresses | Enregistrer                                    |
| Vider le panier                                                            | Ajouter un j                                              | produit au panier Poursuivre »                 |

## L'inscription au système de fixation du prix de vente

Pour avoir accès au système de fixation du prix de vente du matériel de cours, votre unité doit s'inscrire au préalable.

Si votre unité est inscrite au système, vous n'avez rien à mentionner dans votre commande en ligne. Le processus de fixation du prix de vente sera automatiquement enclenché.

Renseignements et inscription au système de fixation du prix de vente des notes de cours : 418 656-2131 Christiane Montminy, poste 4311

## Le logo de l'Université Laval

Pour obtenir la version à jour du logo de l'Université Laval, **entrez manuellement ou copiez et collez l'adresse suivante dans votre navigateur** : <u>https://www2.ulaval.ca/notre-universite/a-propos-de-lul/les-normes-graphiques-logo-documents-et-web/logo.html#c8412</u>.

Les formats JPG et TIF s'insèrent bien dans les documents Word.

## Le service de collecte

Utilisez le courrier interne pour toutes les productions non urgentes. Si nécessaire, il est possible d'obtenir notre <u>service de collecte</u>. Chaque jour, une collecte est réalisée dans tous les pavillons ainsi qu'à chaque <u>comptoir du</u> <u>Service de reprographie</u>. Vous pouvez y déposer vos originaux papiers. Que vos originaux soient laissés à la réception des marchandises de votre pavillon ou à l'un des comptoirs du Service, avisez-nous au préalable, selon l'horaire établi.

Renseignements et service de collecte Réception du Service de reprographie : 418 656-7550

Renseignements : 418 656-2131 Marie-Josée Hébert, poste 8805